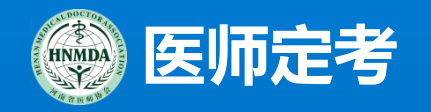

### 河南省医师定期考核信息登记管理系统

### 医师端操作介绍

(第六周期)

• • • • • • • •

. . . . . . .

• • • • • • •

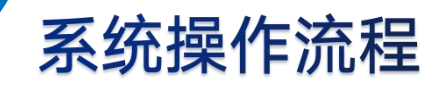

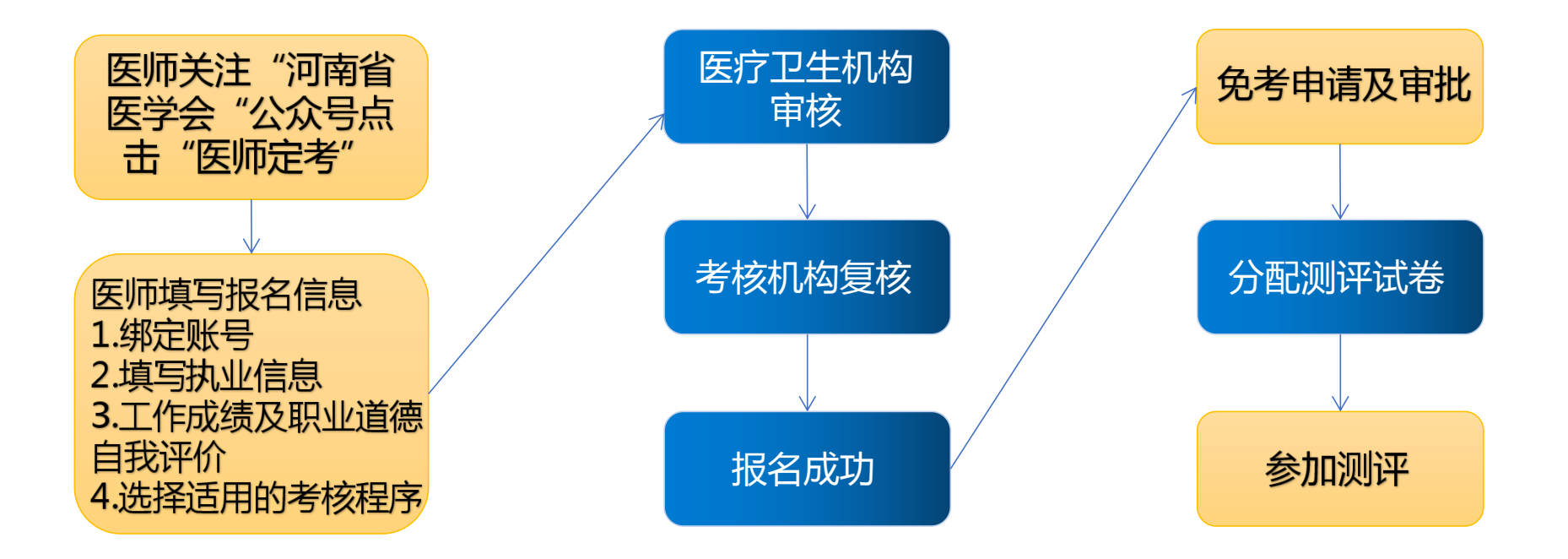

### 同步电子化注册数据

### 在线学习与培训

医师端登录方式

01 第一种方法: 微信搜索"河南省医学会"公众号并关注

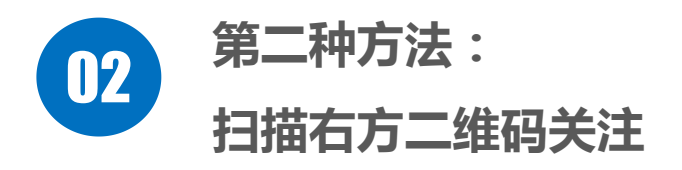

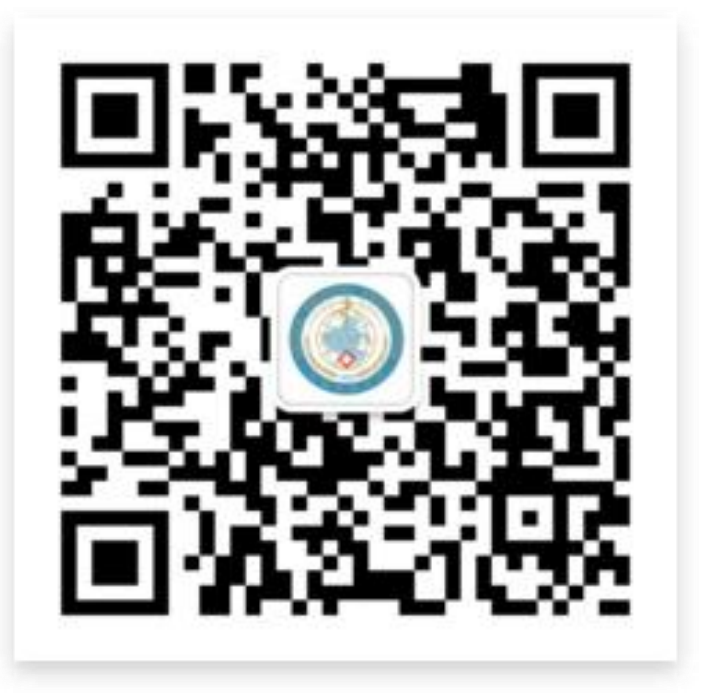

### "河南省医学会"公众号二维码

・以上两种方式都可以

如何进入医师定考医师端

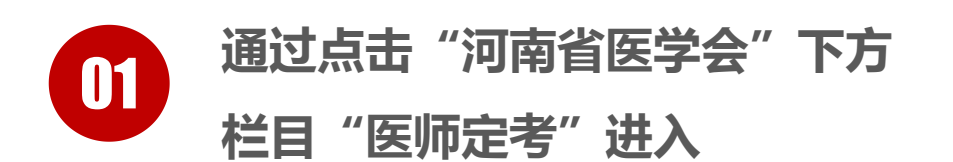

通过点击"河南省医学会"公众 02 -点击服务--进入"医师定考" 믁-

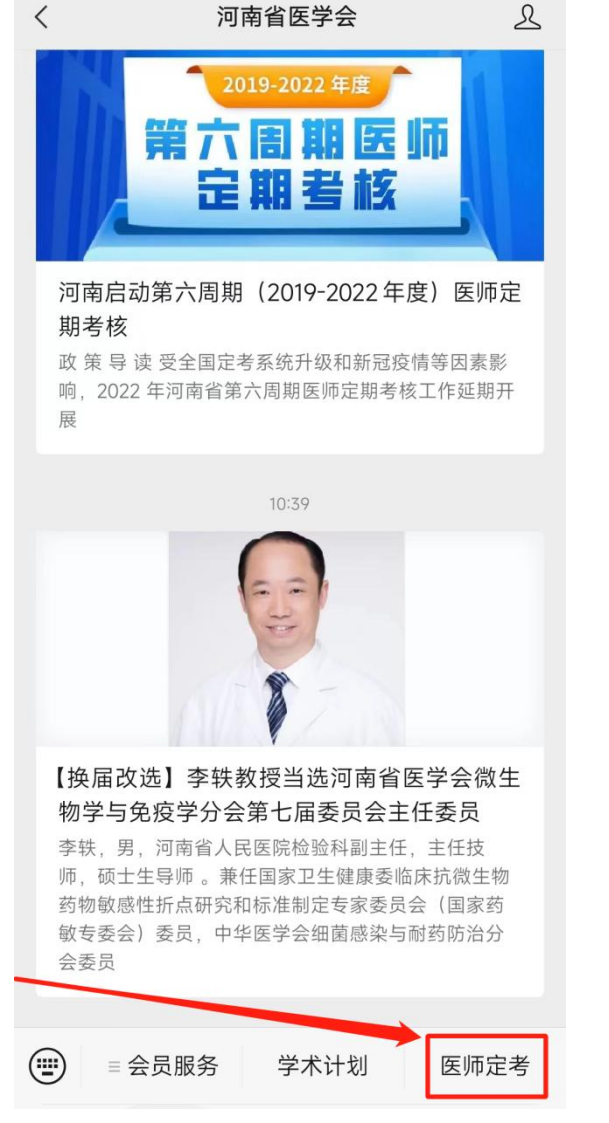

### 河南省医师定期考核信息登记管理系统

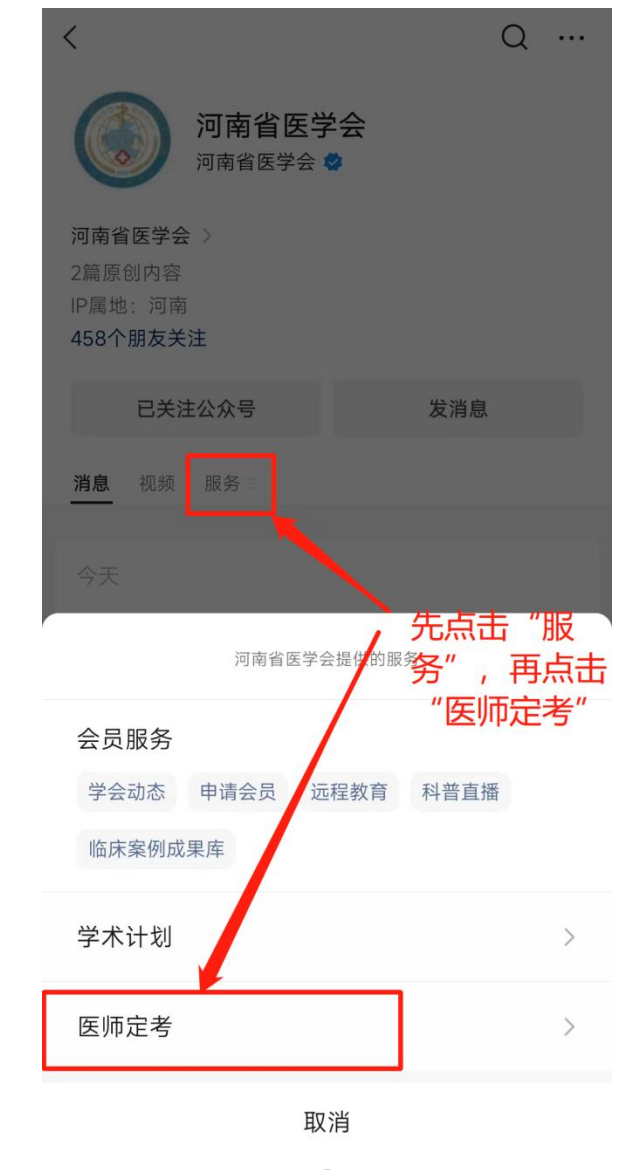

02

・医师通过以上两种方式都可以进入医师定考系统

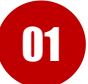

首次登录进行绑定账号

### 河南省医师定期考核信息登记管理系统

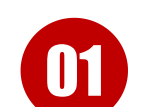

医师首次进入"医师定考"系统 界面(如图1),先点击"绑定 "进入绑定界面(如图2)

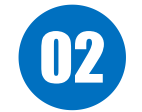

输入姓名、身份证号(<mark>必须与电子化注册系统保持一致方可完成</mark> <mark>绑定</mark>)、密码(长度8位以上, 字母数字组合)、确认密码、手 机号码

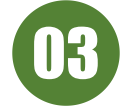

点击发送验证码,会收到验证码 短信,输入验证码,点击"立即 绑定"即可绑定成功!(如图3)

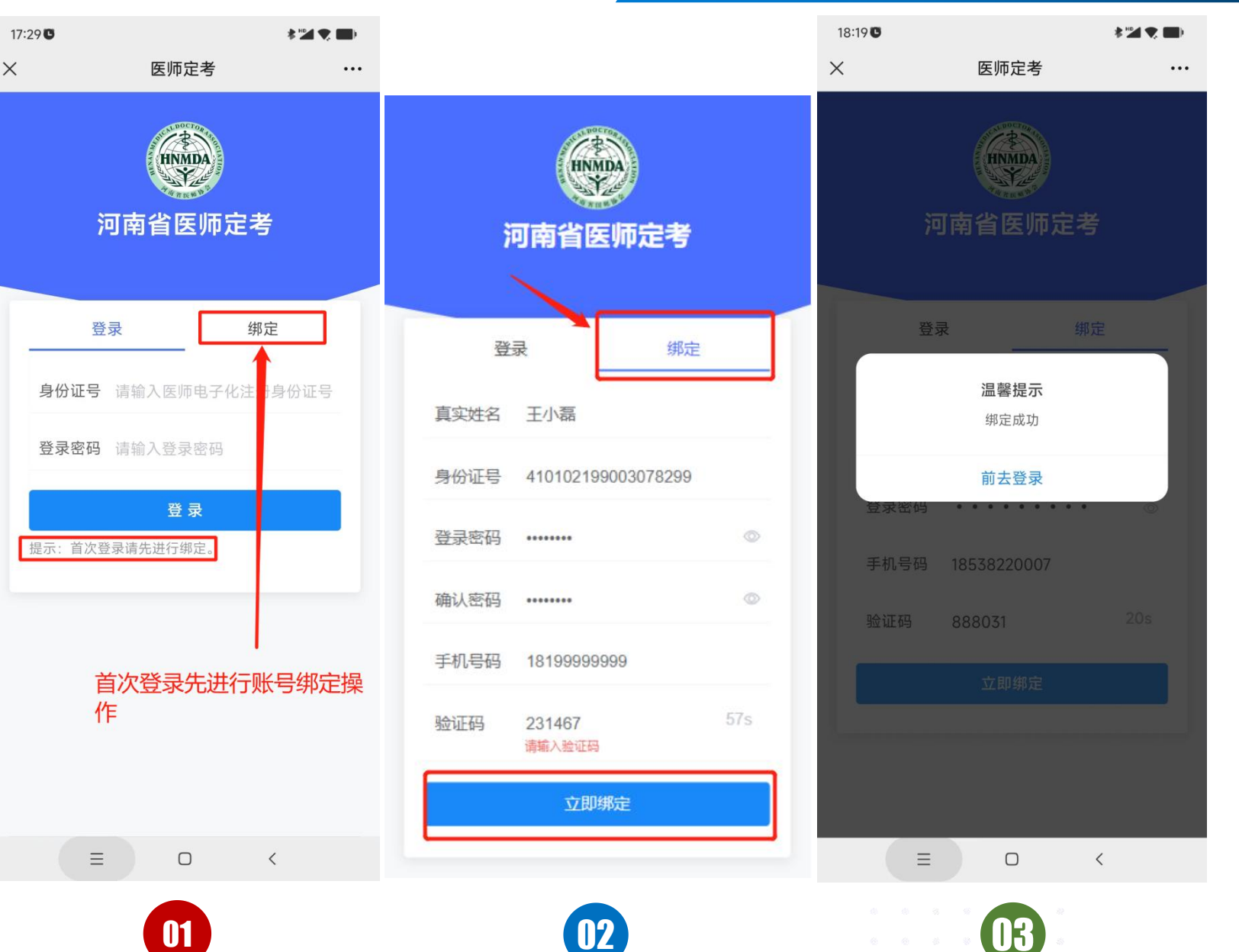

输入身份证号(必须与电子化注 <mark>册系统保持一致方可登录</mark>)、 密 (首次绑定时设置的密码)。 码

首次登录完成绑定工作后,点击

(如图2)

04

05

 $\mathbf{06}$ 

点击登录,进入图3界面,本页 面显示报名时间、审核等进度信 息,点击"填报信息"即可完善 和确认考核报名信息

医师定考  $\times$ 医师定考 ... ... INMDA HNMDA 河南省医师定考 河南省医师定考

### 河南省医师定期考核信息登记管理系统

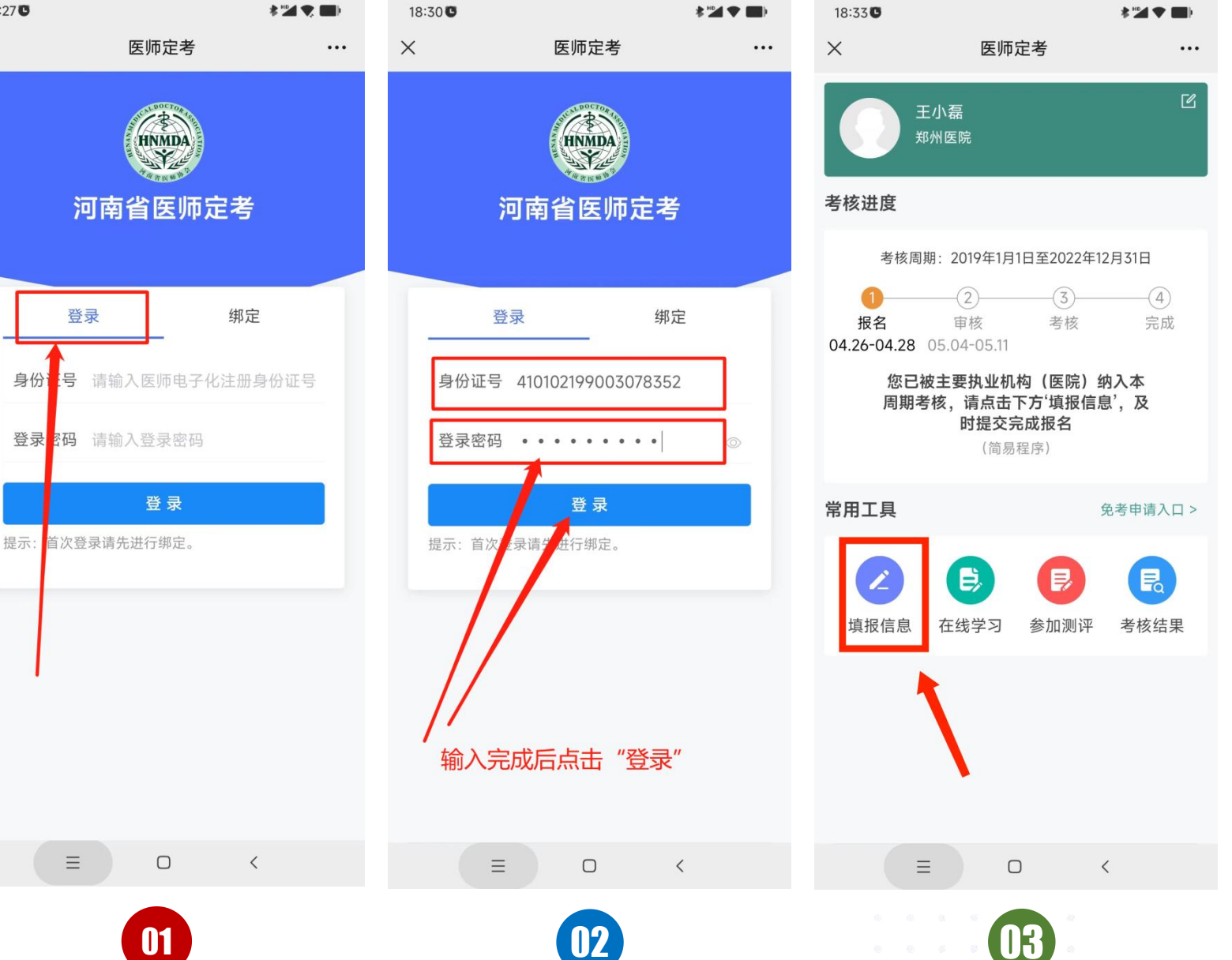

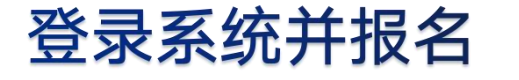

"登录"(如图1)

18:27 0

登录

 $\equiv$ 

身份i

X

填报个人信息

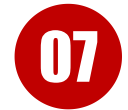

头像要求上传近两年一寸纯底色 的证件照(建议使用白底),姓 名、证件编号、出生年月不可修

改,民族、学历、邮箱需要输入, 点击下一步

08

所有带\*的必须输入或选择 , 完 成后点击下一步(注意本屏内容 较多 , 需要手滑动页面完成所有 信息填报)

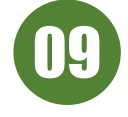

历

填报相关经历(<mark>均为选填信息</mark>), 可点击"+"后逐一填报相关经

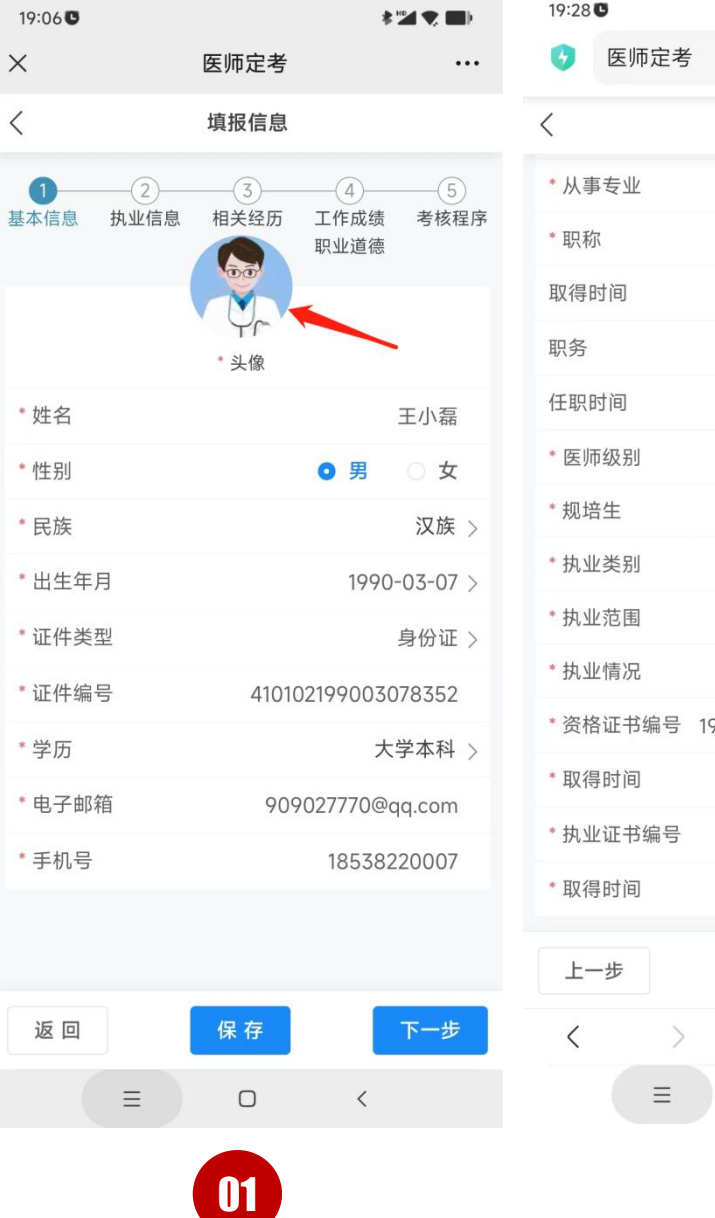

| 9:28 🛡     | * 🖬 🛡 🔳                 | 19:30 0    |                 |        | *            |            |
|------------|-------------------------|------------|-----------------|--------|--------------|------------|
| 5 医师定考     | t C                     | <b>(</b> ) | 医师定考            |        |              | Ð C        |
|            | 填报信息                    | <          |                 | 填报信息   |              |            |
| 从事专业       | 临床                      |            | 2               | 3      |              | 5          |
| 职称         | 副主任医师 (副高)              | 基本信息       | <b>扒业信</b> 息    | 相天经历   | 工作成绩<br>职业道德 | 考核程序       |
| 取得时间       | 2016-02-02              | > > 执业     | <b>2经历</b> (选填) |        |              | +          |
| 贝务         | 科主任                     | > 教育       | <b>「经历</b> (选填) |        |              | +          |
| 壬职时间       | 2013-02-02              | >          | 均久安信白           | ()牛(古) |              | x          |
| 医师级别       | 执业医师                    | >          | 的田米口心           | (起現)   |              | T          |
| 规培生        | ○ 是 ● 否                 |            |                 |        |              |            |
| 执业类别       | 临床                      | >          |                 |        |              |            |
| 执业范围       | 内科专业                    | >          |                 |        |              |            |
| 执业情况       | 在职                      | >          |                 |        |              |            |
| 资格证书编号 199 | 84111040000000000000000 |            |                 |        |              |            |
| 取得时间       | 2010-02-02              | >          |                 |        |              |            |
| 执业证书编号     | 1104100000000000        |            |                 |        |              |            |
| 取得时间       | 2010-02-02              | >          |                 |        |              |            |
| 上一步        | 保存 下一步                  | 上一步        | Þ               | 保存     |              | 下一步        |
| < >        | $1 \equiv \bigcirc$     | <          | >               | 1      | $\equiv$     | $\bigcirc$ |
|            |                         |            | ≡               | Ο      | <            |            |
|            |                         |            |                 |        | 22           |            |
|            | UZ                      |            |                 | · U3   | 8            |            |

### 考核程序条件

符合以下列条件的医师,本周期医师定期考核执行简易程序:

- (1) 具有5年以上执业经历,考核周期内有良好行为记录的;
- (2) 具有12年以上执业经历,考核周期内无不良行为记录的;
- (3) 省级以上卫生行政行政部门规定的其他情形;

其他医师定期考核按照一般程序进行

医师申报良好行为及不良行为相关事项按《河南省医师定期考核良好行为及不良行 为事项(2022版)》(豫卫医函〔2022〕47号)要求执行。

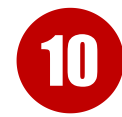

选择执业行为记录进行自评,如右图示1, 若2022年未申报良好行为且考核周期内 (2019—2022年)具有符合条件的良好行 为,请点击"有",则进入图示2填报良好行 为。若考核周期内无良好行为,选"无"即 可。

填报良好行为时,如奖励表彰类,需规范填 11 写授予部门、时间、奖励表彰内容且必须上 传佐证材料(图片大小不超过2M)。最多不 超过3张,每一类良好行为均可提交一项,提 交完成后点击保存。

#### 19:330 \$ 5G 21:23 0 医师定考 H C 6 医师定考 E O 67 填报信息 < 良好执业行为记录 职业道德 奖励表彰类 ○ 有 ○ 无 \*请针对您的执业行为记录进行自评 良好执业行为记录 ○ 有 ○ 无 授予部门 不良执业行为记录 ○ 有 ○ 无 \* 授予时间 \*请针对您的工作成绩进行自评 \* 内容 完成工作数量 ○ 合格 不合格 以下四项根据情况选填 \*证明文件 接诊病人量 人次/两年 手术量 (外科科室) 例/两年 检验/检查量(医技科室) 例/两年 \* 在考核周期内完成政府 有 0 无 指令性任务 查房次数 次/两年 \* 在考核周期内取得技术 ○ 有 ○ 无 成果 完成工作质量 ○ 合格 不合格 完成政府指令性工作情况 ○ 合格 不合格 \* 在考核周期内有其他良 () 有 0 无 好行为 \*请针对您的职业道德进行自评 在本考核周期内, 您是否有被直 有 💿 无 接认定为不合格的情形 医德医风 😢 ○ 优秀 ○ 良好 ○ 一般 保存 上一步 保存 下一步 1 Ξ $\bigcirc$ Ξ $\bigcirc$ < 1 $\equiv$ $\Box$ < $\equiv$ $\bigcirc$ < 01 02

<

特别注意:对于2022年已申报良好行 为及不良行为记录且审核通过的医师, 良好行为及不良行为记录内容持续有 效,系统将自动识别检测出医师良好 行为及不良行为记录(如右图箭头所 指) , 系统将自动选择"有"良好行 为,点击"查看"可查看具体良好行 为内容,医师无需再次申报。

#### 填报信息 < (5) 执业信息 相关经历 工作成绩 考核程序 胆业道德 请针对您的执业行为记录进行自评 良好执业行为记录 **0** 有 无 系统已检测到您良好行为记录。查看 不良执业行为记录 有 0 无 \*请针对您的工作成绩进行自评 完成工作数量 合格 不合格 以下四项根据情况选填(请填数字) 接诊病人量 人次/两年 手术量 (外科科室) 例/两年 检验/检查量 (医技科室) 例/两年 查房次数 次/两年 ○ 合格 ○ 不合格 完成工作质量 完成政府指令性工作情 ○ 合格 ○ 不合格 况 上一步 保存 下—步

12

填写工作成绩、职业道德信息 (其中接诊病人量、手术量、 检验/检查量、查房次数均为 选填信息),填写或选择完成 后点击下一步

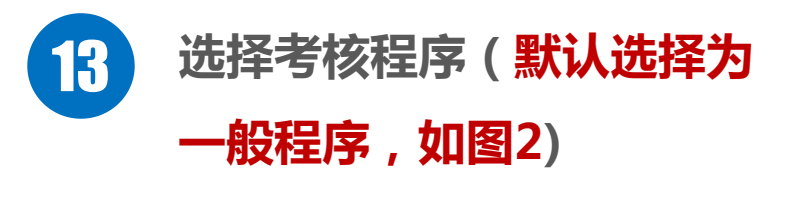

| 19:33 0                                 |              |
|-----------------------------------------|--------------|
| 医师定考                                    | t C          |
| (二)———————————————————————————————————— | 信息           |
|                                         | 职业道德         |
| 请针对您的执业行为记录道                            | 进行自评         |
| 良好执业行为记录                                | ○ 有 🧿 无      |
| 不良执业行为记录                                | ○ 有          |
| 请针对您的工作成绩进行的                            | 目评           |
| 完成工作数量<br>以下四项根据情况选填                    | ● 合格 ○ 不合格   |
| 接诊病人量                                   | 人次/两年        |
| 手术量 (外科科室)                              | 例/两年         |
| 检验/检查量(医技科室)                            | 例/两年         |
| 查房次数                                    | 次/两年         |
| 完成工作质量                                  | ● 合格 ○ 不合格   |
| 完成政府指令性工作情况                             | ● 合格 ○ 不合格   |
| 请针对您的职业道德进行目                            | 目评           |
| 在本考核周期内,您是否有<br>接认定为不合格的情形              | 9被直 ○ 有 ⊙ 无  |
| 医德医风 😢 🔹 💿 🖞                            | 尤秀 🔘 良好 🔵 一般 |
|                                         |              |
| 上一步    保                                | 存下一步         |
| < > C                                   |              |
| ≡ 0                                     | > C          |
|                                         | 1            |

| 19:36 🛡                                                                                                    |                                                  |                               |                                                               |                   |  |  |
|----------------------------------------------------------------------------------------------------|--------------------------------------------------|-------------------------------|---------------------------------------------------------------|-------------------|--|--|
| 😏 医师                                                                                                    | 定考                                               |                               | G                                                             | e c               |  |  |
| <                                                                                                    | ţ                                                | 真报信息                          |                                                               |                   |  |  |
| <b>1</b><br>基本信息 扔                                                                                                    | 2<br>丸业信息 材                                      | <b>3</b><br>相关经历              | <b>4</b><br>工作成绩<br>职业道德                                      | 5考核程序             |  |  |
| 符合下列条<br>(一)具有<br>为记录的;<br>(二)具行为记 (三)<br>(三) 3 (<br>(三) 4 (<br>(三) 4 (<br>(三) 4 (<br>(三) 4 (<br>(○) 4 (<br>(○) 4 ())))))))))))))))))))))))))))))))) | 件的医师定<br>5年以上执<br>;<br>以上卫生行<br>期考核按照择<br>》 () 简 | 期考核执行<br>业 经历。 在<br>政 一 符 易程序 | <b>5简易程序:</b><br>核周期内有<br>E 考核周期内<br>E 的 其他情刑<br>E 估<br>E 存 : | 良好行<br>1无不良<br>冬。 |  |  |
| 上一步                                                                                                    |                                                  | 保存                            | 确                                                             | 人信息               |  |  |
| <                                                                                                    | >                                                | 1                             | $\equiv$                                                      | $\bigcirc$        |  |  |
|                                                                                                    | ≡                                                | Ο                             | <                                                             |                   |  |  |
|                                                                                                    |                                                  | 02                            |                                                               |                   |  |  |

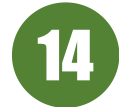

选择考核程序(符合条件可以选择 简易程序,简易程序需要选择符合 的条件及执业年限证明材料,填写 个人述职,如图1、图2) 特别注意:右图蓝色箭头所指,需 要上传执业年限证明材料(执业年 限满5年或满12年),不要上传良 好行为证明材料,避免重复上传。

温馨提醒:若执业证书显示执 业年限不够12年,可使用其他 材料证明,例如首次注册时间、 中级证书、首次注册申请表等。

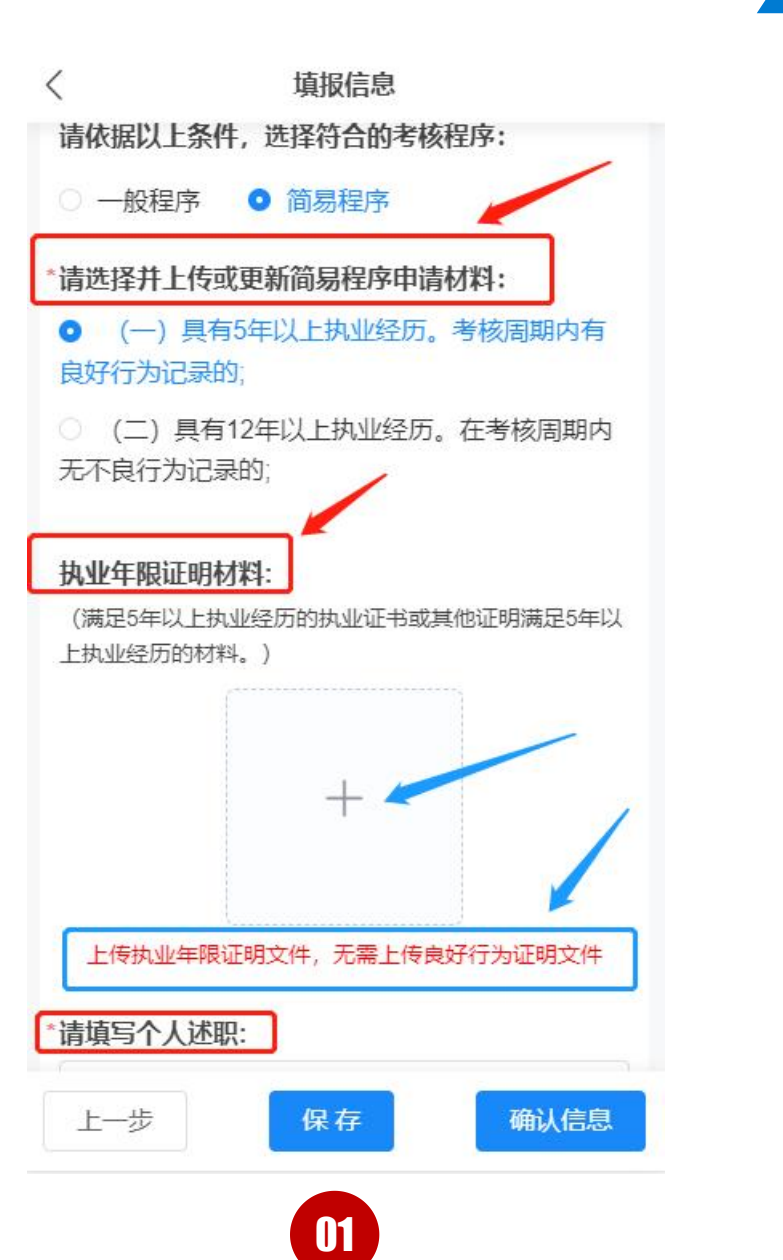

### 河南省医师定期考核信息登记管理系统 20:45 👁 🕅 (C) 3 [ 1 56,1] 36,1] (82) X 医师定考 ... 填报信息 一般程序 ○ 简易程序 \*请选择并上传或更新简易程序申请材料: (一) 具有5年以上执业经历。考核周期内有 良好行为记录的; (二)具有12年以上执业经历。在考核周期内 无不良行为记录的: 执业年限证明材料: (满足12年以上执业经历的执业证书或其他证明满足12年 以上执业经历的材料。) +上传执业年限证明文件,无需上传良好行为证明文件 \*请填写个人述职: 请输入个人述职 上一步 保存 确认信息 02

### 确认信息与修改个人信息

完成以上考核内容填报后,点击 "确认信息"(如图1),预览 所填信息是否有误,确认无误, 点击"提交信息"(如图2), 等待后续审核即可;

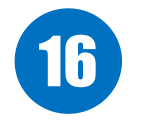

15

确认信息后,如发现信息有误, 可在提交信息前点击"返回修改" (如图2),修改个人信息。再次 确认无误后,点击"提交信息", 等待医疗机构审核。 一旦完成提交信息,医师将不能

修改个人信息、不能修改个人信 息、不能修改个人信息。(重要

的事情说三遍)

| 19:42 <b>C</b> |               |                    | *1                       |            |
|----------------|---------------|--------------------|--------------------------|------------|
| <b>少</b> 医     | 师定考           |                    |                          |            |
| <              |               | 填报信息               |                          |            |
| 1<br>基本信息      | 2<br>执业信息     | <b>3</b><br>相关经历   | <b>4</b><br>工作成绩<br>职业道德 | 5<br>考核程序  |
| 符合下列           | <b> 条件的医师</b> | i定期考核执             | 行简易程序:                   |            |
| (一) 具<br>为记录的  | 【有5年以上<br>];  | 执业经历。 <sup>表</sup> | <b>修核周期内有</b>            | 百良好行       |
| (二) 呉<br>行为记录  | 具有12年以上<br>时; | 执业经历。              | 在考核周期                    | 内无不良       |
| (三) 省          | 督级以上卫生        | 行政部门规划             | 定的其他情況                   | 形。         |
| 其他医师           | <b>师定期考核按</b> | 照一般程序              | 进行。                      |            |
| 请依据以           | し上条件,选        | 择符合的考              | 核程序:                     |            |
| ● 一般           | 程序 📀          | 简易程序               |                          |            |
|                |               |                    |                          |            |
|                |               |                    |                          |            |
|                |               |                    |                          |            |
|                |               |                    |                          |            |
|                |               |                    |                          |            |
|                |               |                    |                          |            |
|                |               |                    |                          |            |
|                |               |                    |                          |            |
| 上一步            |               | 保存                 | 确                        | 认信息        |
| <              | >             | 1                  | Ξ                        | $\bigcirc$ |
|                | Ξ             |                    | <                        |            |

01

| 19:46 🛡 |         | ***                 |
|---------|---------|---------------------|
| 医师定     | 考       | Ð Ð                 |
| <       | 定期考核    |                     |
|         | 基本信息    |                     |
| * 头像    |         | <b>V</b>            |
| * 姓名    |         | 王小磊                 |
| * 性别    |         | 男                   |
| * 民族    |         | 汉族                  |
| * 出生年月  |         | 1990-03-07          |
| * 证件类型  |         | 身份证                 |
| * 证件号码  | 410102  | 199003078352        |
| * 学历    | <b></b> | 大学本科                |
| *电子邮箱   | 909     | 02770@qq.com        |
| * 手机号   |         | 18538220007         |
|         | 执业信息    |                     |
| 返回修改    |         | 提交信息                |
| <       | ) 1     | $\equiv$ $\bigcirc$ |
| =       | O       | <                   |
|         | 02      |                     |

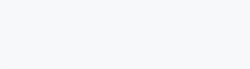

等待审核及复核

17

医师等待医疗卫生机构及考核

机构审核个人信息、工作成绩 及职业道德评定意见、适用的 考核程序及相关申请材料,界 面如图1、图2所示。 若提交信息后仍发现信息 有误,需联系医疗机构,由医 疗机构审核驳回后,再修改信

息。(如图2)

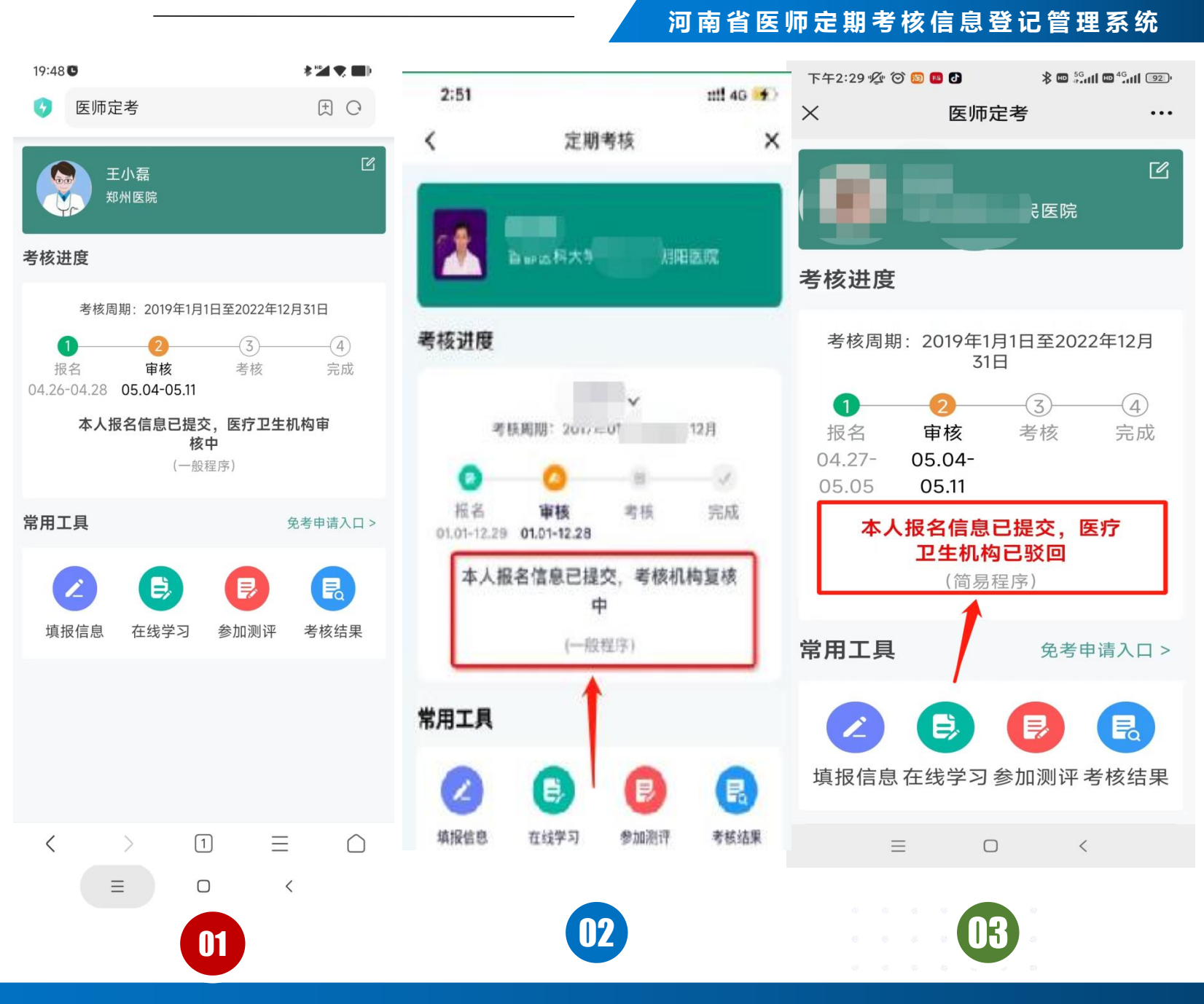

进入"在线学习"

#### 河南省医师定期考核信息登记管理系统

免考申请入口 >

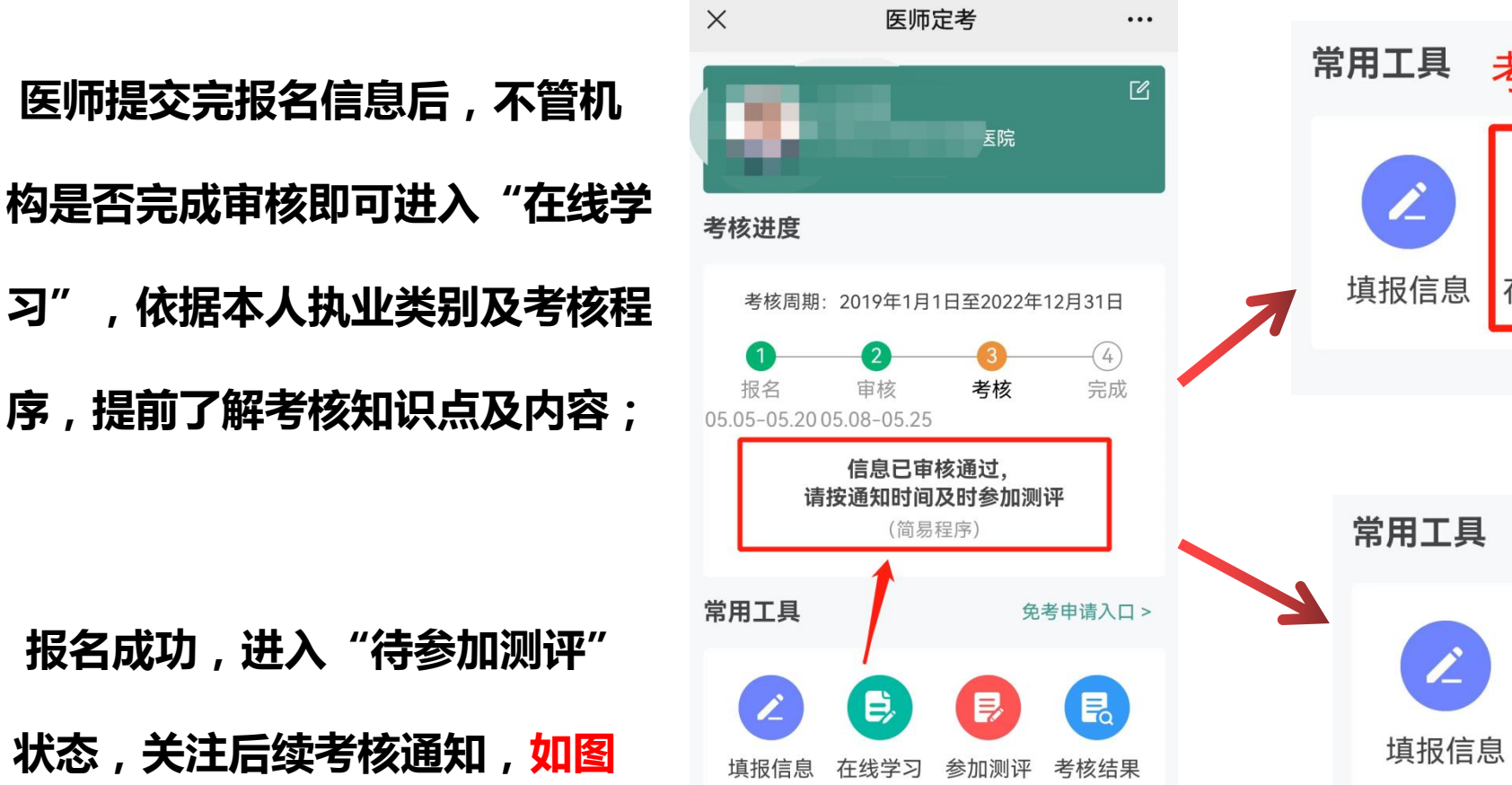

9:26 🖸

Ĩ Ŝ <sup>56</sup>...|| <sup>26</sup>...|| 163 |

考前学习入口 E) Ę R 在线学习 考核结果 参加测评 免考申请入口 > 考试入口 E) R

在线学习

参加测评

考核结果

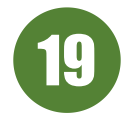

18

报名成功,进入"待参加测评"

状态,关注后续考核通知,如图

1所示。

习"

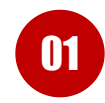

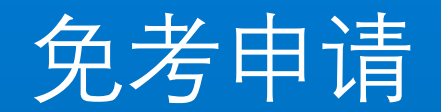

### 免考申请条件

# 1、在考核周期内按规定通过住院医师规范化培训 2、在考核周期内通过晋升上一级专业技术职务考试

申请免考

20

### 河南省医师定期考核信息登记管理系统

03

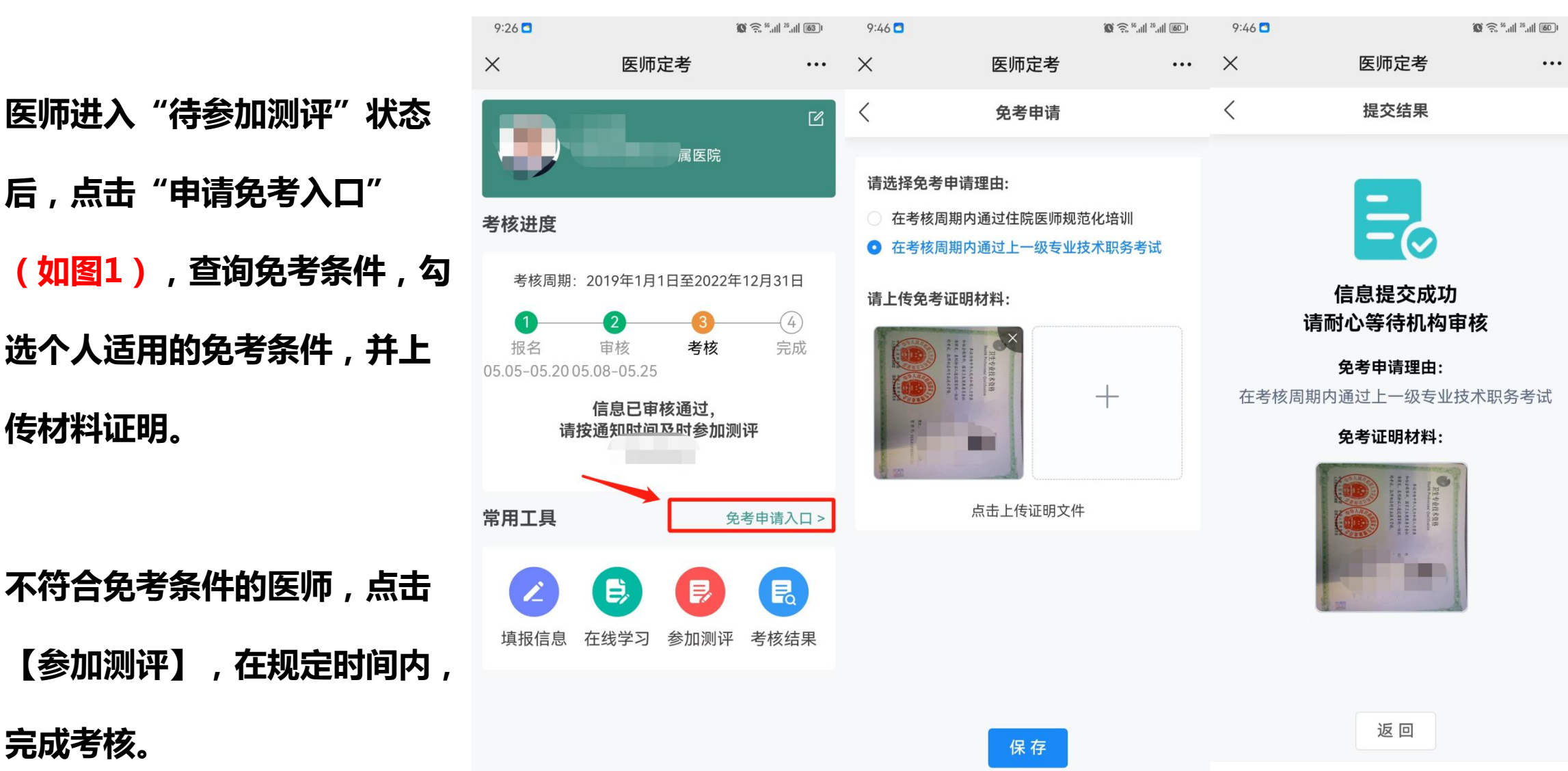

(如图1),查询免考条件,勾 选个人适用的免考条件,并上 传材料证明。

后,点击"申请免考入口"

不符合免考条件的医师,点击 【参加测评】,在规定时间内,

完成考核。

01

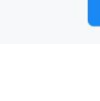

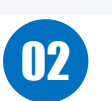

参加测评

21

参加考核的医师参加业务 水平测评(免考通过,此 试卷自动合格);

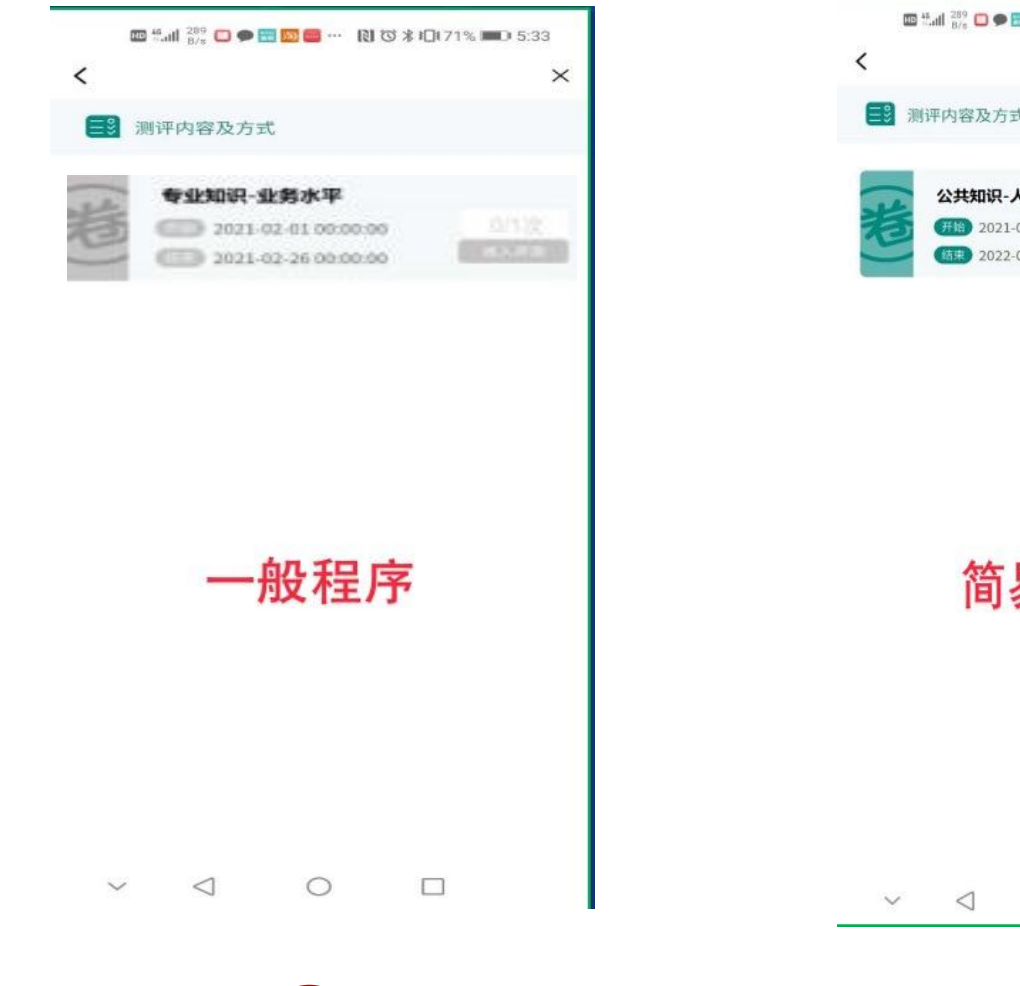

01

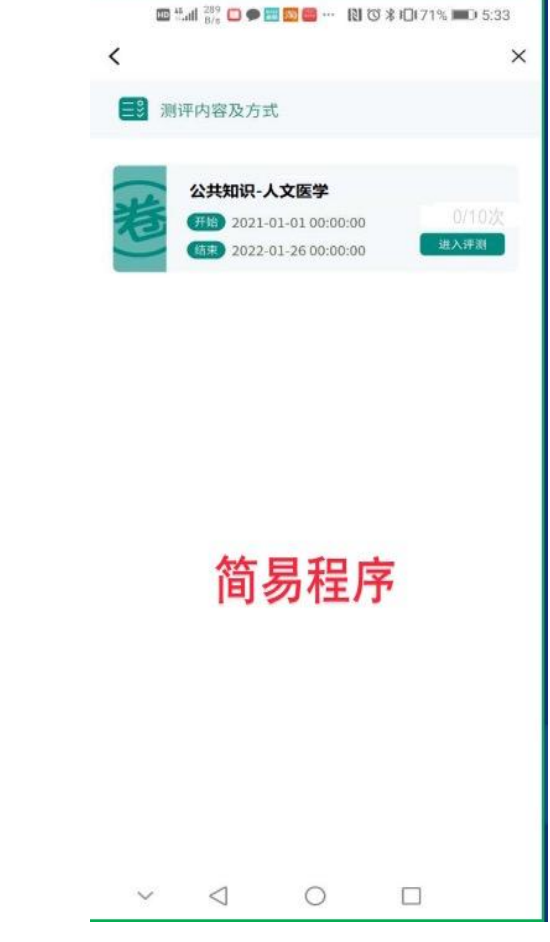

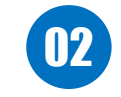

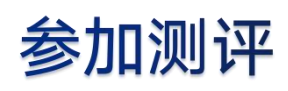

#### 河南省医师定期考核信息登记管理系统

22

以公共知识测评为例,说明测

评过程:

首先,点击【进入测评】

阅读考试须知;

其次,点击【去考试】,

进入试卷,考试开始计时,考

### 试不能中断;

最后,结合题干,选择答案,完成答题,点击【交卷】 完成考试,等待评定成绩。

| The second second secon | 10:45 7                                                                                                    | 10:46                                                                                                    | ::!! | © a 46<br>© a <sup>46</sup> ∭ <sup>41</sup> | <b>611</b> <sup>0</sup> <sub>K/s</sub> |                       |         | 2⊪∳ 1:30   |
|----------------------------------------------------------------------------------------------------|----------------------------------------------------------------------------------------------------|----------------------------------------------------------------------------------------------------|------|---------------------------------------------|----------------------------------------|-----------------------|---------|------------|
|                                                                                                    | <                                                                                                    | <                                                                                                    |      | $\leftarrow \frac{2}{2}$                    | 020年10月<br>年11:48                      | 月28日                  |         | <b>(</b> ) |
|                                                                                                    | <ul> <li>▶ 13/50</li> <li>■ 13/50</li> <li>■ 13/50</li></ul> | <ul> <li>18/50</li> <li>18/50</li> <li< td=""><td>智商社</td><td></td><td>大达到分数</td><td><b>交卷成功</b><br/>线,您可以约</td><td>医外外的</td><td></td></li<></ul> | 智商社  |                                             | 大达到分数                                  | <b>交卷成功</b><br>线,您可以约 | 医外外的    |            |
| <ol> <li>考试相同调微保手机电量充足。网</li> <li>考试期间必须保持正面对手机答题</li> </ol>                                                                                                    | ① 认真履行医师职责、努力防                                                                                                    | 现在是否交卷?                                                                                                    |      |                                             |                                        |                       |         |            |
| 置鏡、口罩。<br>5、おけ期の間に用まれたけの際は                                                                                                    | 责任差错事件                                                                                                    | 现在交券 继续答                                                                                                    | 题    |                                             | 返[                                     | 回试卷列表                 |         |            |
| <ol> <li>3、考试用向亲庄用于与天的问题话。</li> <li>6、考试用间禁止退出app。</li> <li>7、请严格遵守考试纪律,禁止替考等<br/>考过程中随机抓拍监考照片,违纪后则</li> </ol>                                                                                                    | 上一题                                                                                                    |                                                                                                    |      |                                             |                                        |                       |         |            |
| 📀 我已阅读并同意遵守上述规定。                                                                                                    |                                                                                                    |                                                                                                    |      |                                             |                                        |                       |         |            |
| 去考试                                                                                                    |                                                                                                    |                                                                                                    |      |                                             |                                        |                       | -       | -          |
| 皆不参加                                                                                                    | ● 59:31                                                                                                    | ● 58:22 <>>> 58:22 <>>> 交卷 → 放大                                                                                                    |      | 分享                                          | ○<br>收藏                                | <u>、</u><br>编辑        | ₩<br>删除 | 更多         |

参加测评

### 河南省医师定期考核信息登记管理系统

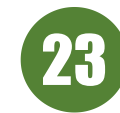

公共知识允许多次测评, 交卷显示【进入测评】按 钮,说明本次测评不合格 ,可以继续参加测评,无 需等待处理。 交卷显示【合格】,说明 本次测评合格

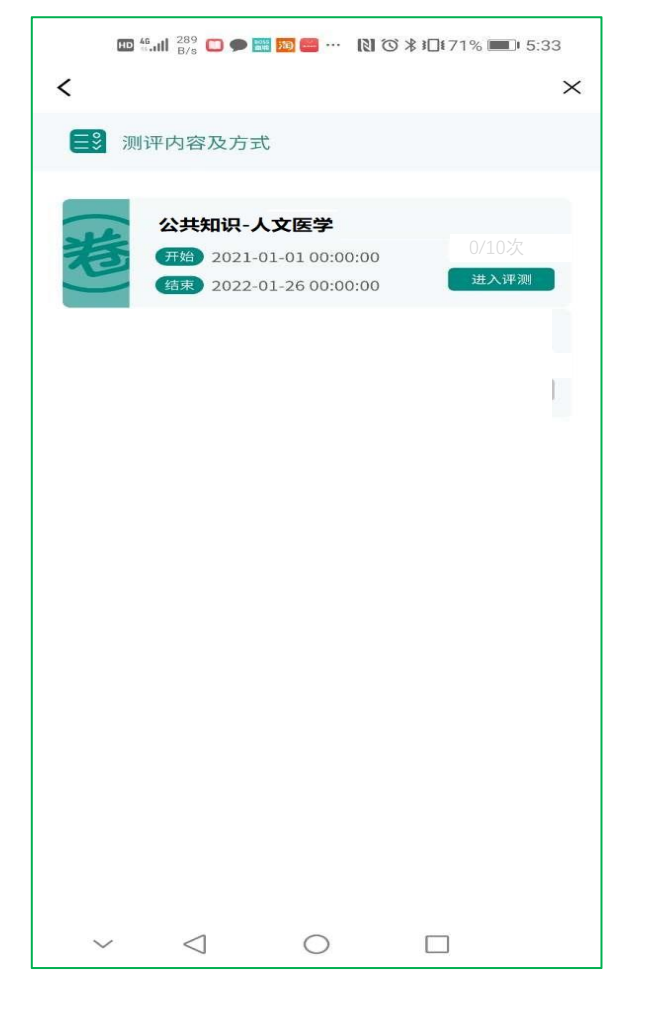

01

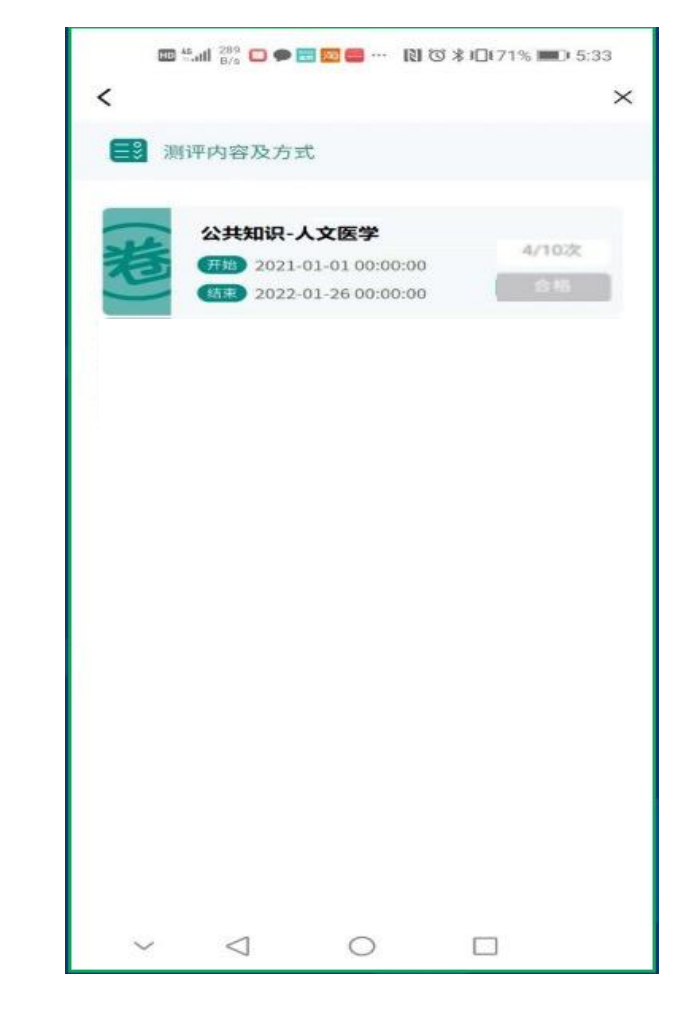

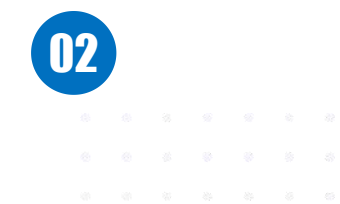

查看考核结果

# 24 查询考核结果,打印证书(打印证书时间以正式通知时间为准)

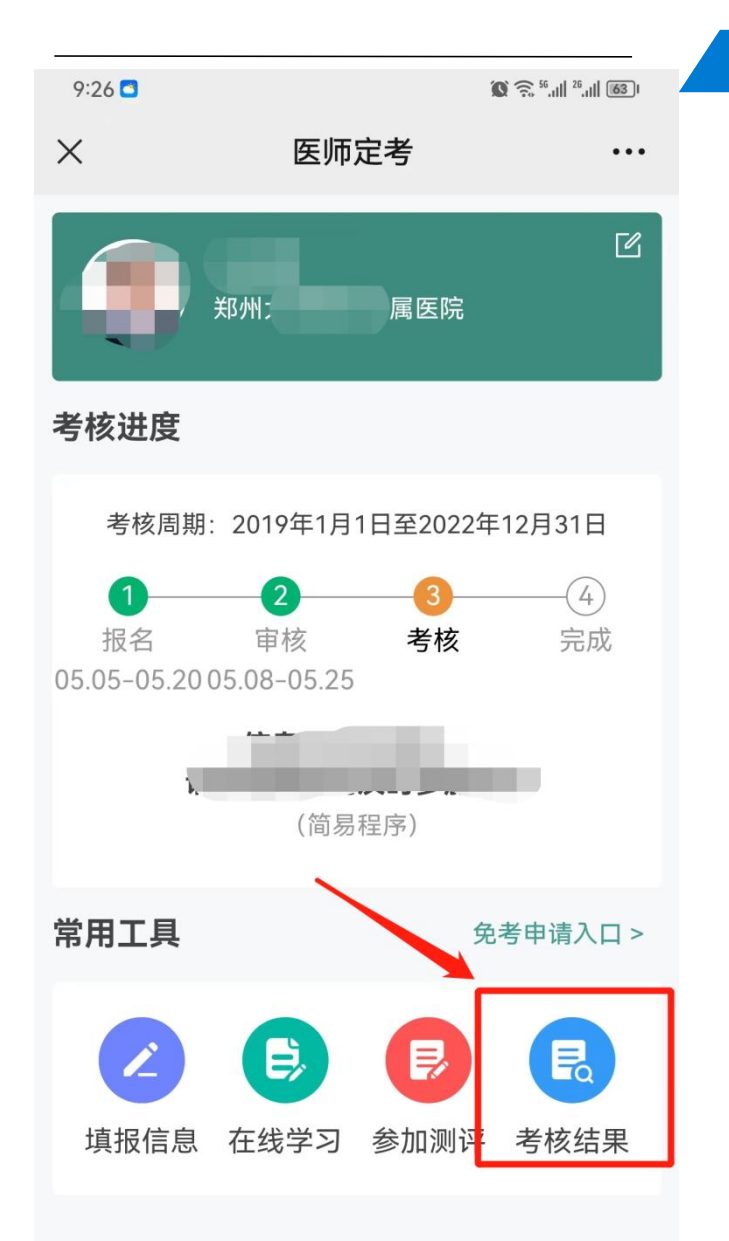

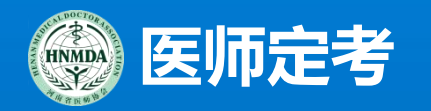

### 常见问题解答

### 技术支持:0371-60107618 0371-60207618

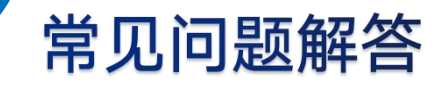

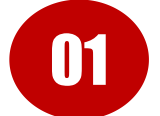

### 系统提示医师信息不存在怎么办?

由医疗卫生机构查询核实医师在电子化注册系统的身份证号码,或者是否已经激活。

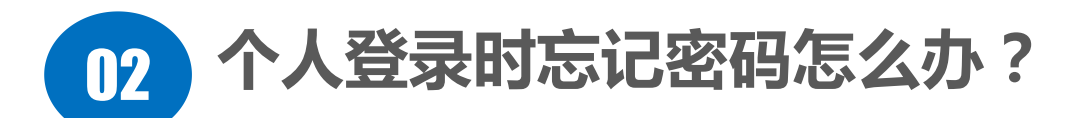

答:参加考核医师首次登陆系统都需要完成绑定操作,首次绑定的密码是自己设置的, 请务必牢记自己设置的密码;如果在第二次或以后登录时遗忘密码,可联系医疗机构 重置个人密码,默认密码666666。

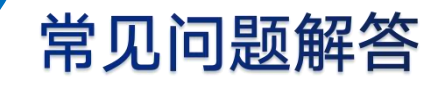

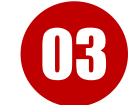

在定考系统中,医师身份证号为15位,是否需要修改最新身份证号18位?

答:无需修改。定考系统证件号来自医师电子注册系统,以医师电子化注册平台的 证件号为准,15位和18位证件号都不影响考核。如需更改身份证号,先去电子化 注册系统申请更改,修改成功后,再到定考系统申请修改。

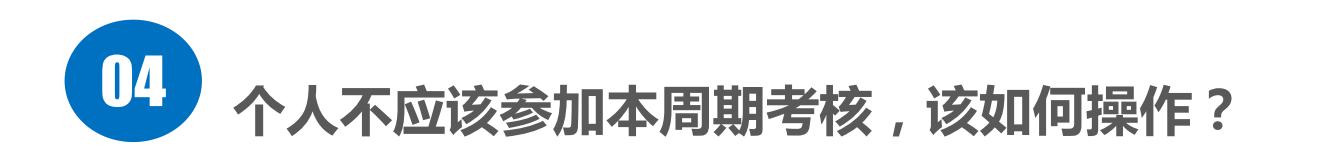

答:联系隶属卫生行政部门进行驳回,退出当前考核周期。

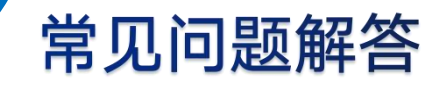

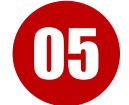

### 良好行为记录和不良记录的填写与审核?

答:若选择有良好行为记录或不良行为记录,都需要填写良好执业行为或不良执业行为明细记录并上传佐 证材料,等待所属医疗机构、考核机构审核。对于2022年已申报良好行为及不良行为记录且审核通过的 医师,<mark>系统将自动识别检测出医师良好行为及不良行为记录</mark>,系统将自动选择"有"良好行为,医师无需 再次申报。

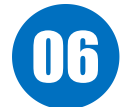

在定考系统中,医师助理医师和执业医师同时存在怎么办?

答:核实医师电子注册系统,用与医师电子注册系统显示一致的证件号参加考核。

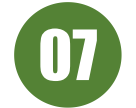

医师填写个人信息时,无法选择科室,如何解决?

答:

情形1.所注册的主要执业机构未维护科室信息,联系本机构定考负责人,添加科室; 情形2. 网络中断原因,重新进入『定期考核』填写个人信息

### 常见问题解答

|                   | INNDA                                 | 河南省医师   | <b>帀定期考核信息登记管理系统</b> |                                            | ····································· |
|-------------------|---------------------------------------|---------|----------------------|--------------------------------------------|---------------------------------------|
| 医疗机构如何添加          | ····································· | ➡ 首页 本机 | 吃信息 × ● 科室信息 ×       |                                            |                                       |
| 科室信息?             | ● 本机构信息 /                             | 名称:     | 入科室名称 科室状态: 全部       | ✓ Q 搜索 S 重置                                |                                       |
|                   | 本机构信息                                 |         |                      |                                            |                                       |
| 答:医疗机构登录          | 科室信息                                  | + 新增    | 利幸                   | 状态                                         | (0) (0)                               |
| https://dk.henany | ▲ 医师官理 、                              | , 1     | 内科                   | 正常                                         | 停用 編輯 删除                              |
| ixue.com,如图所示     | ● 进度管理                                | 2       | 中医科                  | 正常                                         | 停用 编辑 删除                              |
| 添加。               | ■ 考核统计                                | 2 3     | 外科                   | 正常                                         | 停用 編輯 删除                              |
|                   |                                       | 4       | 麻醉科                  | 正常                                         | 停用 编辑 删除                              |
|                   |                                       | 5       | 妇科                   | 正常                                         | 停用 编辑 删除                              |
|                   |                                       | 6       | 归产科                  | 正常                                         | 停用 编辑 删除                              |
|                   |                                       | 7       | 医学康复科                | 正常                                         | 停用 編編 删除                              |
|                   |                                       | 8       | 体检科                  | 正常                                         | 停用 編編 删除                              |
|                   |                                       | 9       | 超声诊断科                | 正常                                         | 停用 编辑 删除                              |
|                   |                                       | 10      | 呼吸内科一病区              | 正常                                         | 停用 編撮 删除                              |
|                   |                                       |         |                      | 共75条 10条页 🗸                                | 1 2 3 4 5 6 ··· 8 > 前往 1 页            |
|                   |                                       |         | 技术支持: 0371-607       | 107618 0371-60207618(定考系统每天运维时间22;0024:00) |                                       |

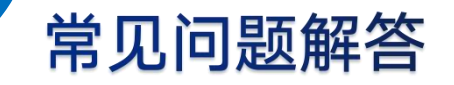

### 09 系统显示执业年限不满足简易程序申请条件,是否可以申请简易程序?

### 申请简易程序时,提供满足符合简易程序条件的证明材料,可以申请简易程序。

# 友情提示: 执业证书显示执业年限不够12年,可以使用其他材料证明,例如注册系统查询首次注册时间、首次注册申请表等

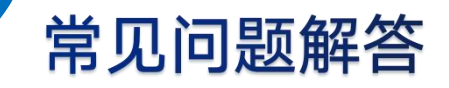

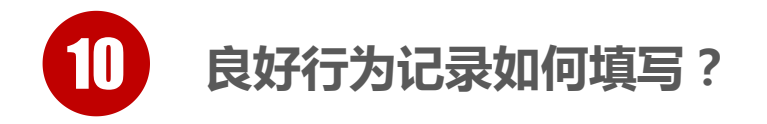

- 1、2022年已申报良好行为及不良行为记录且审核通过的医师,良好行为及不良行为记录内容 持续有效,系统将自动识别检测出医师良好行为及不良行为记录,无需再次申报。
- 2、2022年未申报良好行为且考核周期内(2019—2022年)具有符合条件的良好行为的医师, 通过手机端"医师定考"填报良好行为记录内容,上传佐证材料,可申报简易程序参加考核。

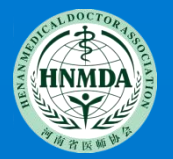

## 感谢聆听!

| • | • | • | • | • | • | • |  |
|---|---|---|---|---|---|---|--|
| • | • | • | • | • | • | • |  |
| • | • | • | • | • | • | • |  |
| • | • | • | • | • | • | • |  |
|   |   |   |   |   |   |   |  |